| Inpatient Psychiatric Facility Quality Reporting (IPFQR) Program<br>Retient Loual Reporting Fiscal Vean (EV) 2023 Data Submission & Verification Chaeldist |                                                                                                    |          |
|----------------------------------------------------------------------------------------------------|----------------------------------------------------------------------------------------------------|----------|
|                                                                                                    | Tesk                                                                                                    | <b>√</b> |
| On or                                                                                                    | STEP 1: Submit XML file data                                                                                                    |          |
| before                                                                                                    | A. Log in to the Hospital Quality Reporting (HOR) System                                                                                                    |          |
| 8/15/2022                                                                                                    | <b>B.</b> Hover over the left side of the screen to expand the menu. Select <b>Data Submissions</b> .                                                                           |          |
|                                                                                                    | C. Click the Chart Abstracted (NOT Web-based Measures) tab.                                                                                                    |          |
|                                                                                                    | <b>D.</b> Confirm XML file layout accuracy in the <b>Test</b> environment. (We suggest IPFs and their                                                                           |          |
|                                                                                                    | vendors upload XML files into the <b>Test</b> environment first to ensure file accuracy and                                                                                     |          |
|                                                                                                    | completeness. To do this, click on <b>Test.</b> )                                                                                                    |          |
|                                                                                                    | E. Next, click on the blue Select Files button to upload XML files. You can also drag and                                                                                       |          |
|                                                                                                    | drop the XML files into the designated area.                                                                                                    |          |
|                                                                                                    | • If you access more than one Quality Reporting Program, then you can select the                                                                                                |          |
|                                                                                                    | appropriate program to upload the XML file(s). Choose <b>IPF Quality Reporting</b> .                                                                                            | ļ        |
|                                                                                                    | <b>F.</b> After you upload the file, you will see a table with <b>Batch ID</b> and <b>Status</b> columns.                                                                       |          |
|                                                                                                    | • Note the <b>Batch ID</b> to review specific uploads in the Submission Detail Report.                                                                                          |          |
|                                                                                                    | • The <b>Status</b> column indicates whether the XML file was uploaded successfully (accepted or rejected)                                                                      |          |
|                                                                                                    | <b>C</b> When you are ready to unload XML files into the <b>Production</b> environment click the                                                                                |          |
|                                                                                                    | Change Selection link. Then, under Select a Submission Type, select Production                                                                                                  |          |
|                                                                                                    | from the drop-down menu. Then, click the blue <b>Display Results</b> button. Complete                                                                                           |          |
|                                                                                                    | Steps E and F above to upload the XML files in the Production environment.                                                                                                    |          |
| On or                                                                                                    | STEP 2: Run reports.                                                                                                    |          |
| before                                                                                                    | A. From the left menu, click on Data Results. Then, click Chart Abstracted to access                                                                                            |          |
| 8/15/2022                                                                                                    | the report(s). There are three types of reports:                                                                                                    |          |
|                                                                                                    | • Submission Detail - Review information about each XML file uploaded, including                                                                                                |          |
|                                                                                                    | the measure set, patient ID, batch ID, patient admit / discharge / event dates, upload                                                                                          |          |
|                                                                                                    | a Botential Duplicate. Identify potential duplicates to determine if the records                                                                                                |          |
|                                                                                                    | • <i>Totential Duplicate</i> – Identify potential duplicates to determine if the fectors<br>pertain to two different episodes of care or if the duplicates are due to incorrect |          |
|                                                                                                    | entry of a patient identifier.                                                                                                    |          |
|                                                                                                    | • <i>Case Study Summary</i> - Review measure set counts, including the number of unique                                                                                         |          |
|                                                                                                    | cases submitted, accepted, and rejected.                                                                                                    |          |
|                                                                                                    | <b>B.</b> In the File Accuracy tab, under Program, select <b>IPFQR</b> . If your provider participates                                                                          |          |
|                                                                                                    | in another Quality Reporting Program, you may see other programs in the drop-down.                                                                                              |          |
|                                                                                                    | C. Under Report select a report.                                                                                                    |          |
|                                                                                                    | <b>D.</b> Under Fiscal Year, select <b>2023</b> . Below are options for the Submission Detail Report:                                                                           |          |
|                                                                                                    | • File Status: Select Accepted or Rejected.                                                                                                    |          |
|                                                                                                    | • Submission Type: Select <b>Test</b> or <b>Production</b> files.                                                                                                    |          |
|                                                                                                    | Batch ID: Enter the Batch ID, if known.                                                                                                    |          |
|                                                                                                    | E. Click the blue Export CSV button. The file will download to your computer                                                                                                    |          |
|                                                                                                    | at a location determined by your browser settings. Click on the file to open it.                                                                                                |          |
| 0                                                                                                    | <b>F.</b> To access another report, return to the <b>File Accuracy</b> tab.                                                                                                    |          |
| On or<br>before                                                                                                    | STEP 3: Complete remaining IPFQR Program requirements.                                                                                                    |          |
| 8/15/2022                                                                                                    | A. Log in to the HQR System to submit aggregate data and the Data Accuracy and Correctness Asknowledgement ( $DACA$ )                                                           |          |
| 0/13/2022                                                                                                    | Defor to and download the EV 2022 data submission and varification sheeklists from                                                                                              |          |
|                                                                                                    | b. Refer to and download the FT 2025 data submission and vertification checklists from<br>the QualityNet IPEOR Program Resources webpage                                        |          |
| Note: For or                                                                                                    | uidance on measure and XML file la yout specifications for summer 2022 voluntary national-level reporting                                                                       | Lng.     |
| download the Specifications Manual for National Inpatient Psychiatric Facility Quality Measures, v1.0a, from the                                           |                                                                                                    |          |
| QualityNet IPF Specifications Manuals web page. For other assistance, contact the IPFQR Program Support Contractor via                                     |                                                                                                    |          |
| the IPFQualityReporting@hsag.com email, QualityNet Q&A Tool, or phone at (866) 800-8765 or (844) 472-4477.                                                 |                                                                                                    |          |